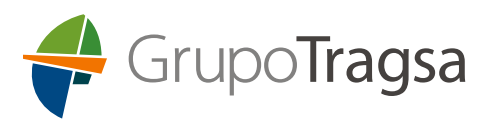

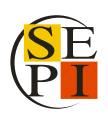

# INSTRUCCIONES PARA LA CONSULTA DE REGISTRO DE LOS TÍTULOS UNIVERSITARIOS Y NO UNIVERSITARIOS

3 de julio de 2025

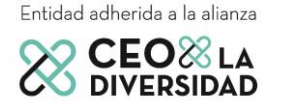

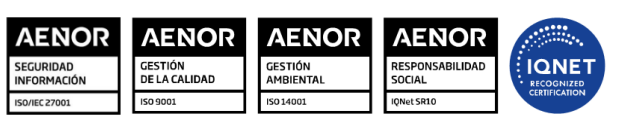

ER-0885/1998 001/00 Tragsa GA-2003/0120 001/00 Tragsa SR-0229-ES-001/00 Tragsa ER-0885/1998 002/00 Tragsatec GA-2003/0120 002/00 Tragsatec SR-022-ES-002/00 Tragsatec SI-0033/014 Tragsatec

Grupo Tragsa (Grupo SEPI) - Sede Social: Maldonado, 58 - 28006 Madrid - Tel.: 91 396 34 00 - www.tragsa.es

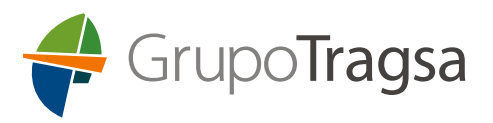

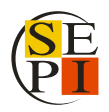

Para facilitar a las personas candidatas el acceso a la **Consulta de Registro de Títulos** que deberán presentar según lo indicado en los requisitos del Anexo Específico, se ha elaborado el siguiente manual a través del cual poder acceder a información de carácter personal sobre las titulaciones académicas oficiales, bien sean superiores (titulaciones universitarias) o no (titulaciones no universitarias).

Recordar que se valorarán únicamente las titulaciones correspondientes al sistema educativo español, así como las equiparadas a todos los efectos en virtud de la credencial de homologación o el certificado de equivalencia emitidos por el Ministerio de Educación, Formación Profesional y Deportes y Ministerio de Ciencia, Innovación y Universidades.

En el caso de que alguna persona candidata, por causa debidamente justificada, no pudiera acreditar la titulación por alguna de esta vía, deberá aportar copia del título o el justificante de haber abonado los derechos para su expedición.

## 1. Pasos a seguir para acceder a la Consulta Títulos Universitarios:

- 1.1. Acceder al enlace de la Web del Ministerio de Ciencia, Innovación y Universidades: <u>https://universidades.sede.gob.es/pagina/index/directorio/consulta\_titulos</u>
- 1.2. Hacer clic sobre el botón "Acceso al Procedimiento":

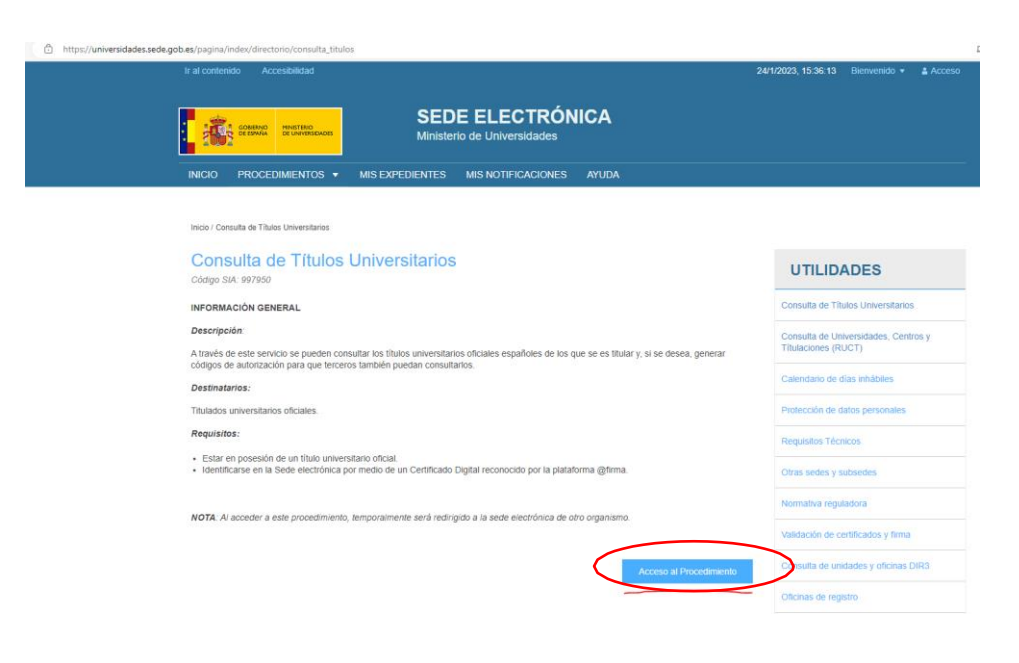

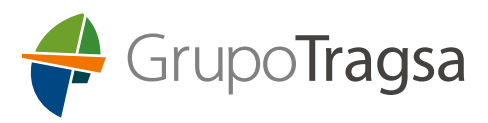

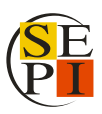

1.3. En la siguiente página dar a "Acceder":

|                                                  | Sede electrón                          | nica                                                                             |                |
|--------------------------------------------------|----------------------------------------|----------------------------------------------------------------------------------|----------------|
| Sede Electrónica - Ministerio de Edu             | cación y Formación Profesiona          | 1                                                                                |                |
| Consulta de Títulos Univers                      | sitarios Oficiales 🞍 🗤 J               | L                                                                                |                |
| Acc                                              | c love Con clove Interesado            | acides<br>Genera, Cilligne permanente, Cuidadanos Ug <b>Acceder</b>              |                |
| Plazo de presentación: Abierto                   | lerrado                                |                                                                                  |                |
| Nivel de acceso: N1 1000 Usur<br>N3 8 Certificad | ario/contraseña<br>os software y otros | N2 Å/ Usuario verificado con registro no presencial<br>N4 🎼 Certificado hardware | 🖬 Ver más info |
| Tipo de identificación:                          | tificado mediante Clave                |                                                                                  |                |

1.4. Elegir el modo de identificación:

- DNI electrónico / Certificado Electrónico
- Cl@ve PIN
- Cl@ve Permanente

\*Para este ejemplo se ha utilizado el modo de identificación Cl@ve PIN.

| termer                                    | C I O V C Management /Out es Cl@ve? Ayuda                    |  |
|-------------------------------------------|--------------------------------------------------------------|--|
| Si no transcurren más de (                | Elija el método de identificación                            |  |
|                                           |                                                              |  |
| DNIe / Certifi<br>electrónic              | ficado Acceso PIN 24H Cl@ve permanente                       |  |
| Acceder >                                 | > Acceder > Acceder > Para usado es necesario<br>registranse |  |
|                                           |                                                              |  |
| C C C V C<br>© Gobierno de España - Ci@ve |                                                              |  |

1.5. Introducir la información solicitada y dar a "Continuar":

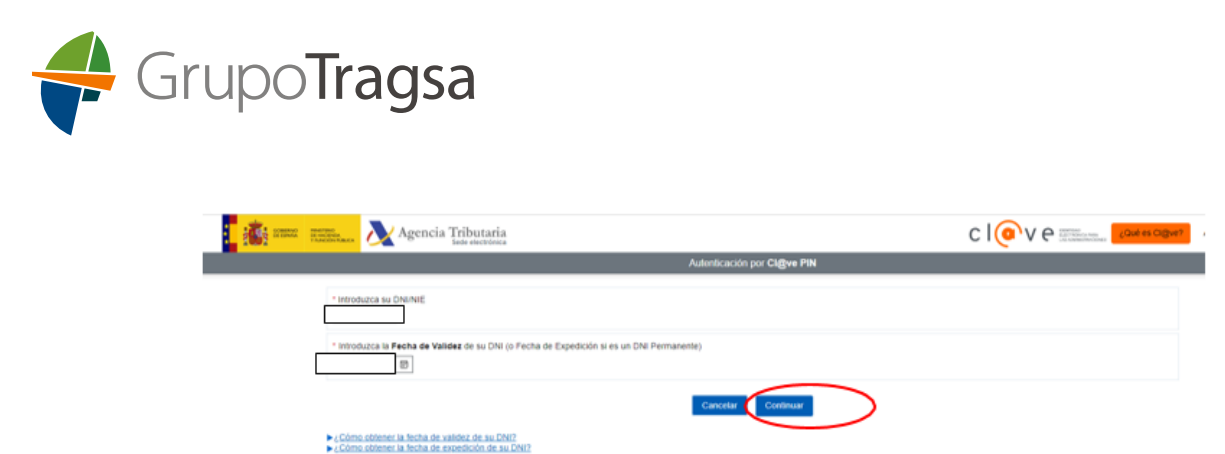

1.6. Una vez autentificada su identidad, dar a "Acceso Solicitud":

| http://www.educacion.gob.et/wedu/login/Topin/Top |                                                                                                    |
|----------------------------------------------------------------------------------------------------|----------------------------------------------------------------------------------------------------|
| Sede Electrónica - Ministerio de Educación y Formación Profesional                                                                                                    |                                                                                                    |
| O Rotescal información     Número total de sudcitudos en la página 1 de 1                                                                                                    | N2 &/ @                                                                                                |
| Solicitanto:         • Estado: REDISTNADO           • Código solicitati:         • Estado: REDISTNADO           • Fecha continnación: 24010222 15 53 32         • Fecha continnación: 24010222 15 53 32                                                                                                    | 2r Modificar mis datos     2r Establecer contraseña     2r Deshabilitar contraseña     X Cerrar sesión |
| Fecta registro: 24010202155332     Fecta áttina modificación: 24010202155332     Otarrenciones:     Fara consultar sul títulos universitantes / obtener el conflicado de correspondencia MECES de los mismos ejecule la acción Acceso solicitud.     Receses solicitud                                                                                                    | Buscar<br>trámites                                                                                     |
| Número total de todicitades en la paigina: 1 de 1                                                                                                    | expedientes                                                                                            |
|                                                                                                    | Mis justificantes                                                                                      |

1.7. A continuación, aparecerán las titulaciones universitarias. Acceder a la pestaña de "Autorizaciones":

|   | The sense manual senses.                                                                     | Sede electrón                                                        | ica             |                 | 1-                               |
|---|----------------------------------------------------------------------------------------------|----------------------------------------------------------------------|-----------------|-----------------|----------------------------------|
|   | this wave as + <u>Same emphases</u> These Officiales                                         |                                                                      | h               |                 | J.X.                             |
| C | Datos personales                                                                             |                                                                      |                 |                 |                                  |
| N | Núm, documento                                                                               | crear incidencia Lista do incidencias                                |                 |                 |                                  |
|   | Titulos universitarios                                                                       |                                                                      |                 |                 |                                  |
|   | Si tiene alguna incidencia con los títulos mo<br>una incidencia mediante la opción: Crear in | ostrados, con el certificado de correspondencia MECES o<br>cidencia. | o no aparece el | itulo que desea | ba consultar deberá crear        |
|   | Núm.<br>titulo Denominación                                                                  |                                                                      | Fecha<br>fin    | Fecha<br>exp.   | Universidad                      |
| l | Graduado o Graduada en So                                                                    | scología                                                             | 16/nov/2016     | 10/mar/2017     | Universidad Rey Juan<br>Carlos   |
|   | Máster Universitario en Direc<br>Europea de Madrid                                           | cción y Gestión de Recursos Humanos por la Universidad               | 26/Jul/2022     | 23/nov/2022     | Universidad Europea de<br>Madrid |
|   |                                                                                              |                                                                      |                 |                 |                                  |

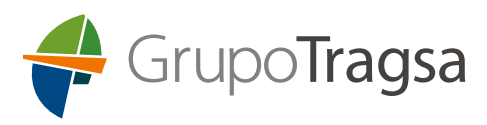

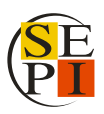

1.8. Hacer clic en "Añadir Autorización":

| atos personales                         |                |                  |                      |  |
|-----------------------------------------|----------------|------------------|----------------------|--|
| ombre completo                          |                |                  |                      |  |
| úm. documento                           |                |                  |                      |  |
| itulos universitarios<br>Autorizaciones | Autorizaciones | Crear incidencia | Lista de incidencias |  |
| Autorizaciones                          | sobre titulos  |                  |                      |  |

1.9. A continuación, se abrirá la pestaña "Edición de Autorizaciones":

| _                                 |                     |          |
|-----------------------------------|---------------------|----------|
| Denominación 🕑                    |                     |          |
|                                   |                     |          |
| Válida hasta 🕄                    |                     |          |
|                                   |                     |          |
| Titulación disponible             | Titulación incluida |          |
|                                   | <-                  |          |
| Máster Universitario en Dirección | •                   | <b>^</b> |
| Graduado o Graduada en Sociolo    | ->                  |          |
|                                   |                     |          |
|                                   | -                   | -        |

- 1.10. Cumplimentar los campos de la siguiente forma:
  - En Denominación poner, por ejemplo: SOLICITUD TITULACIONES
  - Válida hasta: escribir la fecha de mayor duración que se permita (1 año desde la fecha de creación de la autorización).
  - Aparecerán las titulaciones universitarias oficiales que tenga, en el apartado de "Titulación Disponible", y deberá seleccionar aquella o aquellas que quiera presentar para añadirlas con ayuda de la flecha -> al apartado "Titulación incluida".
  - Hacer clic en "Añadir".

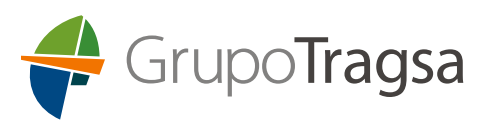

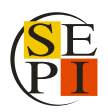

1.11. A continuación, aparecerá "Autorizaciones sobre títulos" en una pantalla resumen en la pestaña "Autorizaciones". Pulsar sobre el **icono de PDF** del registro de "SOLICITUD TITULACIONES" y guardar el PDF que deberá remitirnos junto a la inscripción en el plazo de presentación de solicitudes.

| lítulos universitarios                  | Autorizaciones | rear incidencia | Lista de incidencias                                      |                                                                                  |
|-----------------------------------------|----------------|-----------------|-----------------------------------------------------------|----------------------------------------------------------------------------------|
| Autorizaciones s<br>Añadir autorización | obre títulos   |                 |                                                           |                                                                                  |
| Denominación                            | Creación       | Validez         | Ticket acceso                                             | Acciones                                                                         |
| SOLICITUD TITULACION                    | ES 25/ene/2023 | 25/ene/2024     | 25aff5d0d0297fce03c8dbddd7bf236da820d057                  |                                                                                  |
|                                         |                | M               | áster Universitario en Dirección y Gestión de Recursos Hu | Graduado o Graduada en Sociología<br>umanos por la Universidad Europea de Madrid |

# 2. Pasos a seguir para acceder a la <u>Consulta de Registro de Títulos</u> <u>No Universitarios</u>:

2.1. Acceder al enlace de la Web del Ministerio de Educación, Formación Profesional y Deportes:

https://www.educacionyfp.gob.es/servicios-al-ciudadano/catalogo/gestion-titulos/estudiosno-universitarios/titulos-espanoles/consulta-titulos-no-universitarios.html

2.2. Hacer clic sobre el botón "Acceso al servicio online":

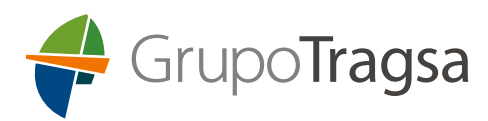

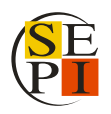

| MINISTERIO<br>DE EDUCACIÓN<br>Y FORMACIÓN P                       | IOFESIONAL                                                                                                    |                                         |                                               | c                                                       | astellano 🛩 | Buscar Q |
|-------------------------------------------------------------------|----------------------------------------------------------------------------------------------------|-----------------------------------------|-----------------------------------------------|---------------------------------------------------------|-------------|----------|
|                                                                   |                                                                                                    | Inicio                                  | El Ministerio                                 | Servicios al ciudadano                                  | Contenidos  | s Prensa |
| Ud está aquí:      Inicio      Servici                            | os al ciudadano → <u>Trámites y servicios</u> → <u>20</u> → <u>202363</u> → ficha                                                                                                    |                                         |                                               |                                                         |             |          |
| Consulta a los                                                    | Registros de Títulos No Universitarios<br>Acceso al servicio online<br>Plazo de presentación de solicitudes: ABIERTO                                                                              | PERMANENTEME                            | NTE                                           |                                                         |             |          |
| li<br>b                                                           | nportante: Únicamente podrán consultarse en la sede electrónica los títulos que ya hayan sido<br>s apellidos, la fecha de nacimiento y el documento de identidad que figuren en el título con los | o expedidos. Adem<br>s datos con los qu | ás, deberá coincidi<br>e se realice el regisi | r EXACTAMENTE el nombre,<br>tro en la sede electrónica. |             |          |
| Índice                                                            |                                                                                                    |                                         |                                               |                                                         |             |          |
| <ul> <li>Información general<br/>Descripción Destinata</li> </ul> | rios Requisitos                                                                                                    |                                         |                                               |                                                         |             |          |
| <ul> <li>Solicitud</li> <li>Plazo de presentación</li> </ul>      | de solicitudes Presentación de la solicitud                                                                                                    |                                         |                                               |                                                         |             |          |
| <ul> <li>Más información<br/>Contacto Información</li> </ul>      | de SIA Información de la Pasarela Digital Única                                                                                                    |                                         |                                               |                                                         |             |          |
| Información gen                                                   | eral                                                                                                    |                                         |                                               |                                                         |             | Subir    |
| Descripción                                                       | Se persique que el ciudadano pueda consultar los títulos no universitarios oficiales españole                                                                                                    | es expedidos a su                       | favor a partir del añ                         | io 1991.                                                |             |          |
| Destinatarios                                                     | Titulados no universitarios oficiales                                                                                                    |                                         |                                               |                                                         |             |          |
| Requisitos                                                        | <ul> <li>Estar en posesión de un título no universitario oficial.</li> <li>Identificarse en la Sede Electrónica por medio de un Certificado Digital reconocido por la</li> </ul>                  | la plataforma @firm                     | na.                                           |                                                         |             |          |
|                                                                   | Qué certificados NO están incluidos en este registro:                                                                                                    |                                         |                                               |                                                         |             |          |
|                                                                   | <ul> <li>Certificados de profesionalidad</li> <li>Superación de pruebas de acceso a la Universidad</li> </ul>                                                                                     |                                         |                                               |                                                         |             |          |
|                                                                   | <ul> <li>Superación de las pruebas de acceso a Formación Profesional.</li> </ul>                                                                                                    |                                         |                                               |                                                         |             |          |
|                                                                   |                                                                                                    |                                         |                                               |                                                         |             |          |

## 2.3. En la siguiente página dar a "Acceder":

| Sede Electrónica - Ministerio de E | Educación y Formación Profesional                                                                                |
|------------------------------------|----------------------------------------------------------------------------------------------------|
| Consulta a los Registros           | s de Títulos No Universitarios 💩 🗤 🎍                                                                             |
| Información convocatoria           |                                                                                                    |
|                                    |                                                                                                    |
|                                    | Acceso como interesado                                                                                           |
|                                    | C I ON C I C On Cl@ve HInformación<br>(DNIe/Certificado electrónico, Cl@ve pin, Cl@ve permanente, Ciudadanos UE) |
|                                    |                                                                                                    |
| Plazo de presentación:    Abierto  | Cerrado                                                                                                    |

- 2.4. Elegir el modo de identificación:
  - DNI electrónico / Certificado Electrónico
  - Cl@ve PIN
  - Cl@ve Permanente

\*Para este ejemplo se ha utilizado el modo de identificación Cl@ve PIN.

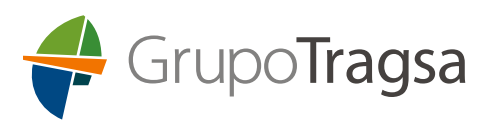

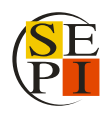

| Constant Constant                                                                          | C I OV & Restruction                                                                                                    | ¿Qué es Cl@ve? Ayuda              |
|--------------------------------------------------------------------------------------------|----------------------------------------------------------------------------------------------------|-----------------------------------|
| E                                                                                          | lija el método de identificació                                                                                                    | n                                 |
| Si no transcurren más de 60 minut<br>E00<br>DNIe / Certificado<br>electrónico<br>Acceder > | s entre autenticaciones y llamadas a Cl@ve, se le autenticará auto<br>Cl@ve, se le autenticará auto<br>Acceso PIN 24H<br>Acceder ><br>Para tando es necesario<br>teoretario | maticamente de forma transparente |
| c l@v e                                                                                    |                                                                                                    |                                   |

2.5. Introducir la información solicitada y dar a "Continuar":

| Agencia Tributaria                                                                                                    | CIONESCIENT , |
|----------------------------------------------------------------------------------------------------|---------------|
| Autenticación por Cligve PI                                                                                                   | N             |
| * Introduzca su DNI/NE                                                                                                    |               |
| * Introduzca la Fecha de Validez de su DNI (o Fecha de Expedición si es un DNI Permanente)                                    |               |
| Cancelar Continuar                                                                                                    | $\supset$     |
| <ul> <li>▶ ¿Cómo obtener la decha de validez de su DNI2</li> <li>▶ ¿Cómo obtener la decha de exoesición de su DNI2</li> </ul> |               |
|                                                                                                    |               |
|                                                                                                    |               |
|                                                                                                    |               |
|                                                                                                    |               |

2.6. Una vez autentificada su identidad, dar a "Acceso Solicitud":

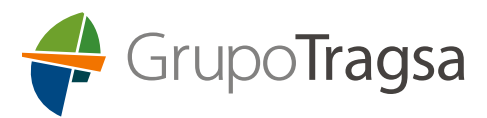

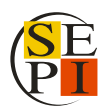

| COMENNO<br>DE EXAMA<br>DE EXAMA<br>VICINA COM MOREDONAL                                                                                     | Sede electrónica                        |                                        |
|----------------------------------------------------------------------------------------------------|-----------------------------------------|----------------------------------------|
| de Electrónica - Ministerio de Educación                                                                                                    | y Formación Profesional                 |                                        |
|                                                                                                    | © Rafrescar in                          | formación 🔊 Volver                     |
| onsulta a los Registros de Títu                                                                                                    | Ilos No Universitarios 112 Ju           |                                        |
| mero total de solicitudes en la página: 1 de 1                                                                                              |                                         |                                        |
| anticipanta [                                                                                                    |                                         | Modificar mis datos                    |
| solicitante.                                                                                                    |                                         | La Lablecer contrasena                 |
| Código solicitud:                                                                                                    | Estado: REGISTRADO                      | Peshabilitar contrasen                 |
| Fecha creación: 25/01/2023 10 33:12                                                                                                    | Fecha confirmación: 25/01/2023 10:33:12 | X Cerrar sesión                        |
| <ul> <li>Fecha registro: 25/01/2023 10:33.12</li> <li>Observaciones:<br/>Para consultar sus títulos no universitarios ejecute la</li> </ul> | Buscar<br>trámites                      |                                        |
|                                                                                                    |                                         | Acceso solicitud<br>Mis<br>expedientes |

2.7. A continuación, aparecerán las titulaciones no universitarias. Acceder a la pestaña de "Autorizaciones":

| Datos personales                                                                                          |             |            |                         |
|----------------------------------------------------------------------------------------------------|-------------|------------|-------------------------|
| Nombre completo                                                                                           |             |            |                         |
| Núm. documento                                                                                            |             |            |                         |
| Trains to direct startes                                                                                  |             |            |                         |
| Títulos no universitarios                                                                                 |             |            |                         |
| Títulos no universitarios<br>Denominación                                                                 | Nº Registro | Fecha exp. | Acciones                |
| Títulos no universitarios<br>Denominación<br>Bachiller en la modalidad de Humanidades y Ciencias Sociales | Nº Registro | Fecha exp. | Acciones<br>Certificado |

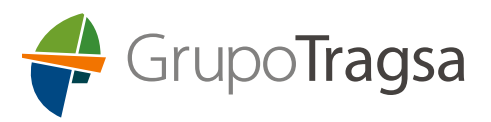

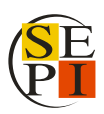

### 2.8. Hacer clic en "Añadir Autorización":

| <u>Títulos no universitarios</u>         | Autorizaciones C | rear incidencia |               |          |
|------------------------------------------|------------------|-----------------|---------------|----------|
| Autorizaciones so<br>Añadir autorización | obre títulos     |                 |               |          |
| Denominación                             | Creación         | Validez         | Ticket acceso | Acciones |

| Denominación                                                                                     | Creación    | Validez     | Ticket acceso                            |  |  | - |   |
|--------------------------------------------------------------------------------------------------|-------------|-------------|------------------------------------------|--|--|---|---|
| SOLICITUD GRUPO TRAGSA                                                                           | 25/ene/2023 | 25/ene/2024 | 552b3d434b9fe9aa5ac283b5075090b0185ce6cd |  |  | Z | 8 |
| Bachiller en la modalidad de Humanidades y Ciencias Sociales<br>Graduado en Educación Secundaria |             |             |                                          |  |  |   |   |

#### 2.9. A continuación, se abrirá la pestaña "Edición de Autorizaciones"

| SOLICITUD GRUPO TRAGS | A                   |
|-----------------------|---------------------|
| Válida hasta 🕄        |                     |
| 25/01/24              |                     |
| Titulación disponible | Titulación incluida |
| Añadir                |                     |

- 2.10. Cumplimentar los campos de la siguiente forma:
  - En Denominación poner, por ejemplo: SOLICITUD GRUPO TRAGSA
  - Válida hasta: escribir la fecha de mayor duración que se permita (1 año desde la fecha de creación de la autorización).
  - Aparecerán las titulaciones universitarias no oficiales que tenga, en el apartado de "Titulación Disponible", y deberá seleccionar aquella o aquellas que quiera presentar para añadirlas con ayuda de la flecha -> al apartado "Titulación incluida".
  - Hacer clic en "Añadir".

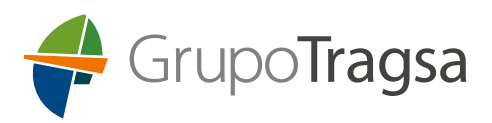

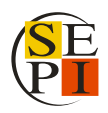

2.11. A continuación, aparecerá "Autorizaciones sobre títulos" en una pantalla resumen en la pestaña "Autorizaciones". Pulsar sobre el **icono de PDF** del registro de "SOLICITUD GRUPO TRAGSA" y guardar el PDF que deberá remitirnos junto a la inscripción en el plazo de presentación de solicitudes.

Autorizaciones sobre títulos Añadir autorización

| Denominación                                                                                     | Creación    | Validez     | Ticket acceso                            | Acciones |  |  |  |
|--------------------------------------------------------------------------------------------------|-------------|-------------|------------------------------------------|----------|--|--|--|
| SOLICITUD GRUPO TRAGSA                                                                           | 25/ene/2023 | 25/ene/2024 | 552b3d434b9fe9aa5ac283b5075090b0185ce6cd |          |  |  |  |
| Bachiller en la modalidad de Humanidades y Ciencias Sociales<br>Graduado en Educación Secundaria |             |             |                                          |          |  |  |  |